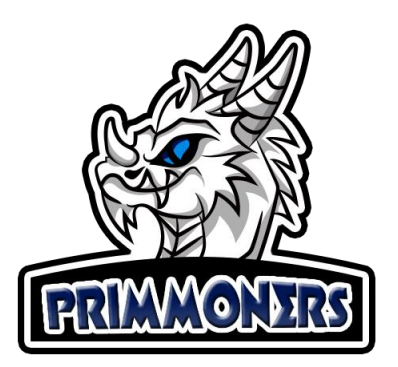

## **BlueStacks Update Guide**

1. Download RevoUninstaller, this program is used to perform a more complete uninstall, as it searches for records and files that are left behind in a common uninstall. There is a portable version of RevoUninstaller in the Primmoners folder (bit.ly/primmoners).

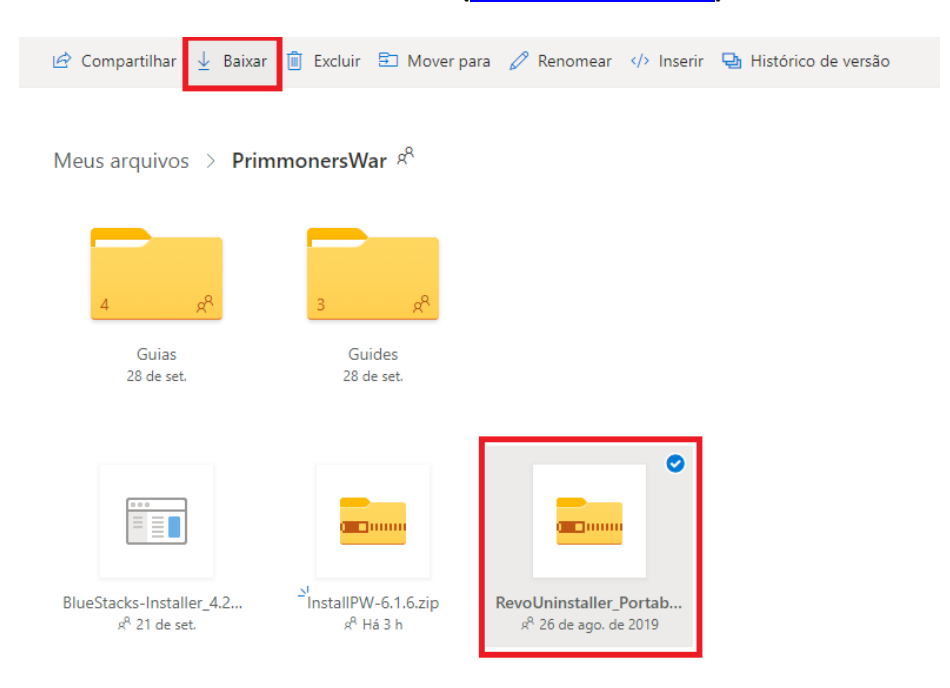

2. After opening RevoUninstaller, find BlueStacks in the list, select and click Uninstall.

| ( ocorer                                                                                                    | rogram                                        |                                                 |                                      |                                        |                                                                           |                                                                        |                         |
|----------------------------------------------------------------------------------------------------|-----------------------------------------------|-------------------------------------------------|--------------------------------------|----------------------------------------|---------------------------------------------------------------------------|------------------------------------------------------------------------|-------------------------|
| Name                                                                                                    | Size                                          | * Version                                       | Туре                                 | Install Date                           | Company                                                                   | Website                                                                | Comment                 |
| BlueStacks App Player                                                                                        | 2,00 GB                                       | 4.240.0.1075                                    | 64-bit                               | 05/10/2020                             | BlueStack Systems, Inc.                                                   |                                                                        |                         |
| Broadcom 802.11 Wireless LAN Adapter                                                                         | 13,82 MB                                      | 5.100.82.148                                    | 64-bit                               | 28/05/2015                             | Broadcom Corporation                                                      |                                                                        |                         |
| Broadcom Bluetooth Software                                                                                  | 290,77 MB                                     | 6.5.1.5700                                      | 64-bit                               | 28/05/2015                             | Broadcom Corporation                                                      | http://www.hp.com/sup                                                  |                         |
| Broadcom Wireless Utility                                                                                    | 30,67 MB                                      | 5.100.82.148                                    | 64-bit                               | 28/05/2015                             | Broadcom Corporation                                                      |                                                                        |                         |
| CCleaner                                                                                                    | 11,19 MB                                      | 4.06                                            | 64-bit                               | 29/05/2015                             | Piriform                                                                  |                                                                        |                         |
| CDBurnerXP                                                                                                   | 12,17 MB                                      | 4.4.1.3243                                      | 32-bit                               | 29/05/2015                             | CDBurnerXP                                                                | http://www.cdburnerxp.se                                               |                         |
| Citrix Receiver                                                                                              | 8,10 MB                                       | 14.1.0.0                                        | 32-bit                               | 29/05/2015                             | Citrix Systems, Inc.                                                      |                                                                        |                         |
| Corel Graphics - Windows Shell Extension                                                                     | 2,93 MB                                       | 17.0.0.491                                      | 64-bit                               | 20/03/2018                             | Corel Corporation                                                         |                                                                        |                         |
| CorelDRAW Graphics Suite X7 (64-Bit)                                                                         | 1,03 GB                                       | 17.0.0.491                                      | 64-bit                               | 20/03/2018                             | Corel Corporation                                                         |                                                                        |                         |
| EaseUS Partition Master 12.8 Trial Edition                                                                   | 162,69 MB                                     |                                                 | 32-bit                               | 19/01/2018                             | EaseUS                                                                    | https://br.easeus.com/                                                 |                         |
| Embarcadero InterBase XE7                                                                                    | 82,93 MB                                      | arcadero InterBase                              | 32-bit                               | 04/12/2019                             | Embarcadero Technologi                                                    |                                                                        |                         |
| Embarcadero RAD Studio 10 Seattle                                                                            | 49,98 GB                                      | 17.0                                            | 32-bit                               | 04/12/2019                             | Embarcadero Technologi                                                    | http://support.embarcad                                                | All rights reserved Emb |
| FastReport 5 Embarcadero edition                                                                             | 74,13 MB                                      | mbarcadero Editio                               | 32-bit                               | 04/12/2019                             | FastReports                                                               | support@fast-report.com                                                | New generation of the   |
| EaseUS Partition Master 12.8 Trial Edition<br>Embarcadero InterBase XE7<br>Embarcadero RAD Studio 10 Seattle | 162,69 MB<br>82,93 MB<br>49,98 GB<br>74 13 MB | arcadero InterBase<br>17.0<br>mbarcadero Editio | 32-bit<br>32-bit<br>32-bit<br>32-bit | 19/01/2018<br>04/12/2019<br>04/12/2019 | EaseUS<br>Embarcadero Technologi<br>Embarcadero Technologi<br>EastRenotts | https://br.easeus.com/ http://support.embarcad support@fast_report.com | All rights reserved     |

3. Wait for the standard BlueStacks uninstall window to appear and click Uninstall:

| Não foi possível instalar o E                           | ngine 🔲 O Engine não iniciou                    | 🔲 Não foi possível achar um jogo |
|---------------------------------------------------------|-------------------------------------------------|----------------------------------|
| Não foi possível instalar um                            | i jogo 🔲 Jogabilidade lenta                     | App Crash                        |
|                                                         |                                                 |                                  |
| Conflito com outro software                             | e 🔲 Tela preta                                  | .exe Crash                       |
| Conflito com outro software<br>Outras razões ou informa | e 🔲 Tela preta<br>ações como nome do jogo, etc. | .exe Crash                       |
| Conflito com outro software                             | e 🔲 Tela preta<br>ações como nome do jogo, etc. | .exe Crash                       |

4. After completing the uninstallation of BlueStacks, click Safe and then Scan in the Revo window:

| Uninstalling BlueStacks App Player |                                |                                           |                                     |        |
|------------------------------------|--------------------------------|-------------------------------------------|-------------------------------------|--------|
| Performing the init                | ial analysis a                 | nd uninstall.                             |                                     |        |
| Creating System Restore Point      | - done!                        |                                           |                                     |        |
| Analyzing and starting the prog    | ıram's built-in uninstaller fo | or the default uninstall                  |                                     |        |
| After the program's uninstaller    | has finished, press the "So    | can" button to start scanning for leftove | r files, folders and registry items |        |
| Scapping modes                     | loderate                       | O Advanced                                |                                     |        |
|                                    |                                |                                           |                                     |        |
|                                    |                                |                                           |                                     |        |
|                                    |                                |                                           | Scan                                | Cancel |

5. Still in Revo, click on Select All and then on Delete. After this step, click Finish:

| Uninstalling BlueStacks App Player                                                                                                    |                                                                                  |
|----------------------------------------------------------------------------------------------------|----------------------------------------------------------------------------------|
| Found leftover Registry items                                                                                                    |                                                                                  |
| My Computer      My Computer      My Computer      My Computer      My Computer      My Consolution      My Consolution | r_4.230.0.1103_amd64_native_5fe8e7670d<br>r_4.240.0.1075_amd64_native_a016816fc1 |
| ۹ III                                                                                                    |                                                                                  |
| Path:                                                                                                    |                                                                                  |
| Desel ct All Dese                                                                                                    | Keys: 0<br>Values: 2                                                             |
|                                                                                                    | <b>Finish</b> Cancel                                                             |

- 6. Download the latest version of BlueStacks from the Official website: <u>https://www.bluestacks.com/download.html</u>.
- 7. Choose the right Operating System for your computer, and the correct version of Android, if you have 6 GB or more of Mem Ram it is recommended to download the version with Android 64 Bit, otherwise Android 32 Bit is your best choice.

## Escolha entre as outras versões do BlueStacks

Sistemas Operacionais

| Windows 64 Bit      |  |
|---------------------|--|
| Arquitetura Android |  |
| Select              |  |
| Android 32 Bit      |  |
| Android 64 Bit      |  |
|                     |  |

8. Download and install your updated BlueStacks from the original website, then install Summoners War, after these steps don't forget to follow the <u>Primmoners</u> installation guide to perform the settings correctly.

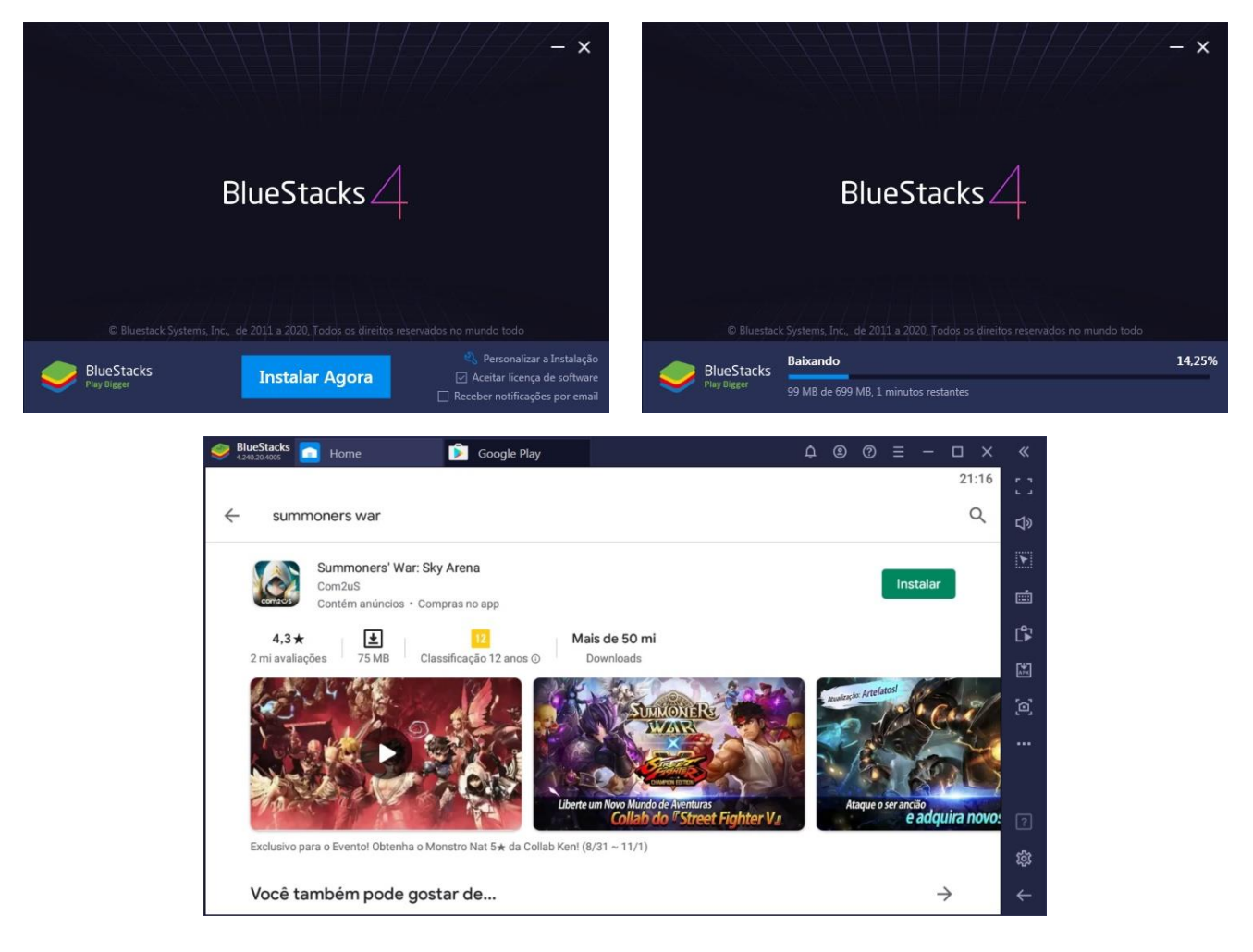